# <u>Настройка телевизоров для приема цифрового ТВ</u>

Цифровой сигнал принимают телевизоры нового поколения со встроенным цифровым преобразователем (**DVB-C тюнером**).

Так же цифровой сигнал можно принимать и на обычный телевизор, но только если подсоединить к нему специальную приставку - **ресивер**, который позволит Вам смотреть цифровые каналы.

Для самостоятельной настройки Вашего телевизора со встроенным приемником DVB-C к цифровому телевидению OOO «КТВС» необходимо выполнить следующие шаги:

В большинстве современных телевизорах существует 3 типа автопоиска цифровых телеканалов:

- 1. Полный не трубет ввода параметров, поиск идет долго.
- Сетевой требует ввода параметров сетевой частоты или диапазона частот 322-858 МГц, поиск идет быстрее.
- 3. **Быстрый** требует ввода всех параметров для поиска, самый быстрый способо поиска.

### Сетевая частота - 322 МГц

### <u> Модуляция - 128 QAM</u>

### Символьная скорость - 6875 Кс/с

Так же не забудьте выставить время в вашем телевизоре на автомат и указать при необходимости часовой пояс +3

Также для настройки Вашего телевизора вы можете вызвать мастера. **Тел. 6-50-50.** 

### Настройка телевизоров Samsung

Настройка на примере телевизора Series 5

Видео инструкция <u>https://vk.com/video-30053842\_456239139</u>

**1.** Нажимаем на пульте кнопку "Menu" и выбираем пункт «Трансляция», далее пункт "Автонастройка".

| Автонастроика<br>Антенна<br>Список каналов<br>Телегид<br>Диспетчер расписания<br>Изменение канала<br>Изм. избранное | Кабель                                                                                             |                                                                                                    |
|----------------------------------------------------------------------------------------------------|----------------------------------------------------------------------------------------------------|----------------------------------------------------------------------------------------------------|
|                                                                                                    | Антенна<br>Список каналов<br>Телегид<br>Диспетчер расписания<br>Изменение канала<br>Изм. избранное | Антенна Кабель<br>Список каналов<br>Телегид<br>Диспетчер расписания<br>Изменение канала<br>Изм. избранное |

2. Выберите пункт "Автонастройка"

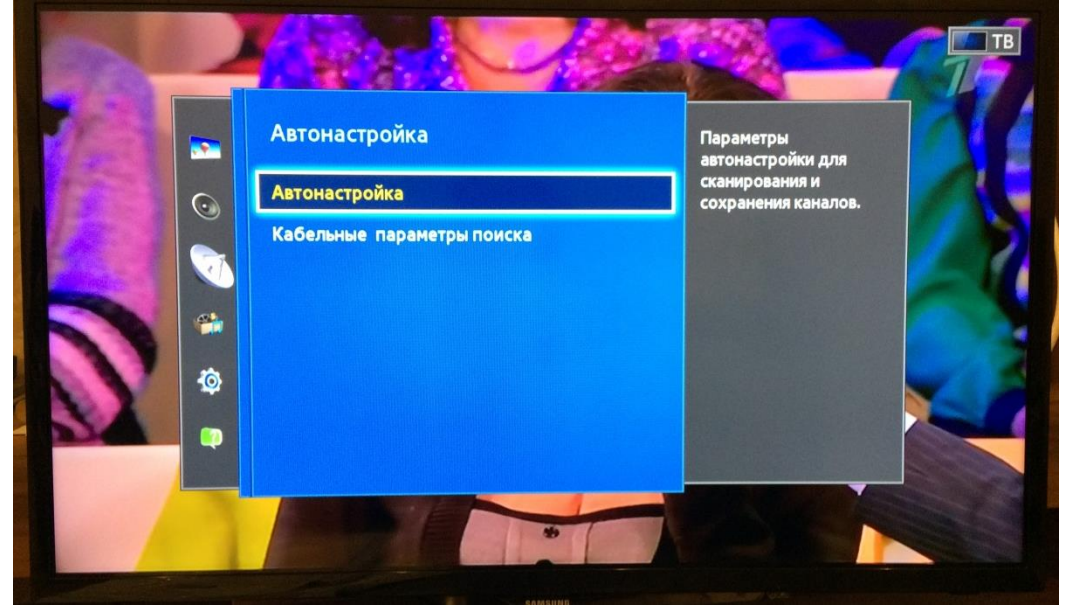

- 3. В открывшемся окне «Автонастройка» выбираем:
  - Источник сигнала «Кабель»,
  - Тип канала «**Цифровые**» (предполагается, что аналоговые каналы уже настроены или в них нет необходимости),
  - Режим поиска «Быстрый»

Далее нажимаем «Сеть – Изменение параметров»

|  |                                       |                            | • • • •                                                                  |
|--|---------------------------------------|----------------------------|--------------------------------------------------------------------------|
|  |                                       | Автонастройка              |                                                                          |
|  | Для получения кана<br>выберите Сканир | лов определите параметры и | Определите элементы сети<br>и сигнал канала для<br>сканирования каналов. |
|  | Антенна                               | Кабель                     |                                                                          |
|  | Тип канала                            | Цифровые                   |                                                                          |
|  | Режим поиска                          | Быстрый                    |                                                                          |
|  | Сеть                                  | Изменение параметров       |                                                                          |
|  |                                       |                            |                                                                          |
|  |                                       | Сканир.                    |                                                                          |
|  |                                       | SAMSUNG                    |                                                                          |

4.Введите параметры:

- Частота 322000 КНz;
- Модуляция **128QAM**;
- Скорость передачи 6875 KS/s.

### Нажимаем кнопку «Сохранить» и далее кнопку «Сканировать»

| Лля получени | Сеть              |            | е элементы сети          |
|--------------|-------------------|------------|--------------------------|
| выберите Ска | Сеть              | Авто       | нала для<br>ния каналов. |
| Антенна      | Идентиф. сети     |            |                          |
| Тип канала   | Частота           | 322000 KHz | >                        |
|              | Модуляция         | 128 QAM    |                          |
| Режим поиска | Скорость передачи | 6875 KS/s  |                          |
| Сеть         | Сброс Сохранить   | Отмена     |                          |
|              |                   |            | -                        |

5. В течение нескольких секунд происходит поиск...

|    | Автонастройка                                        |
|----|------------------------------------------------------|
| Ав | атонастройка завершена.                              |
|    | Цифровые 118   • ТВ 115   • Радио 3   • Данные/др. 0 |
|    | Изм. настроек Повтор сканир. Закрыть                 |

Поиск завершен. Приятного просмотра!

Видео инструкция <u>https://vk.com/video-30053842\_456239141</u>

1. Нажимаем кнопку Мепи на пульте ДУ, выбираем закладку "ОПЦИИ".

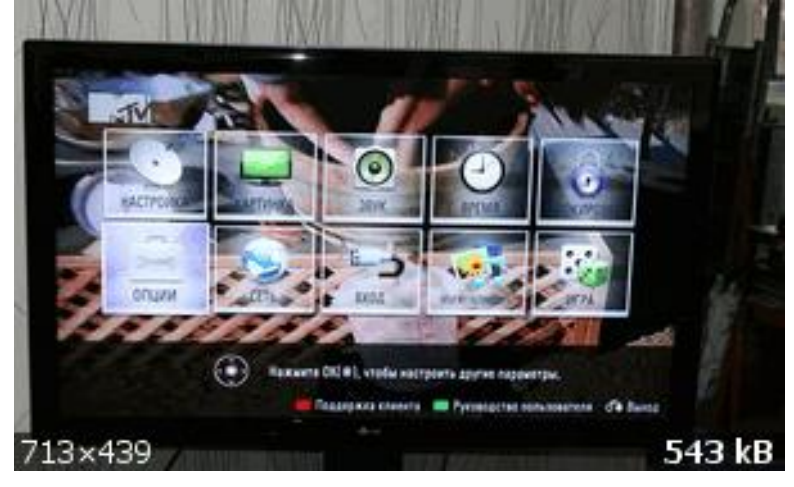

2. Далее выбираем страну Россия (для старых телевизоров можно выбрать Финляндия)

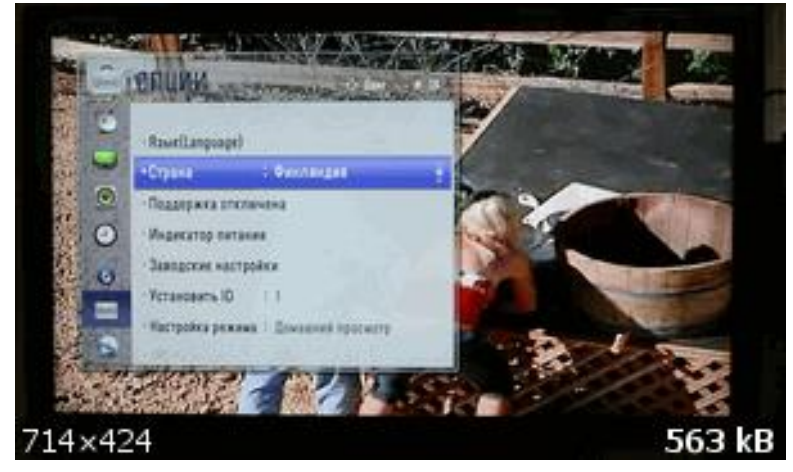

3. Далее выбираем закладку "НАСТРОЙКИ".

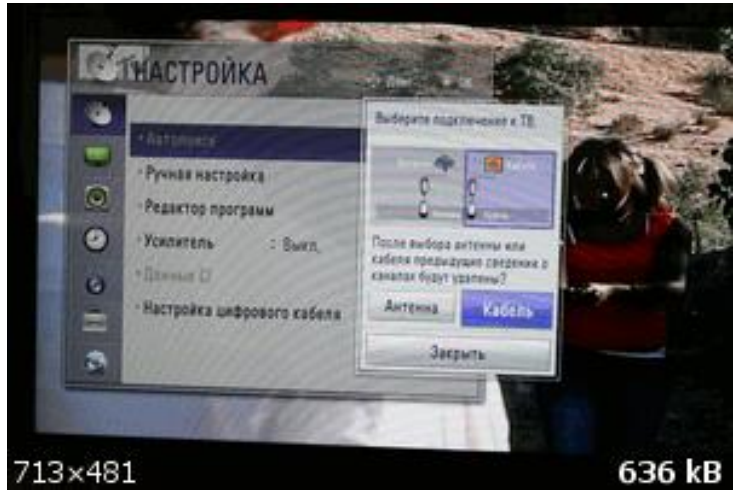

4. Выбираем "АВТОПОИСК". В нем выбираем "КАБЕЛЬ".

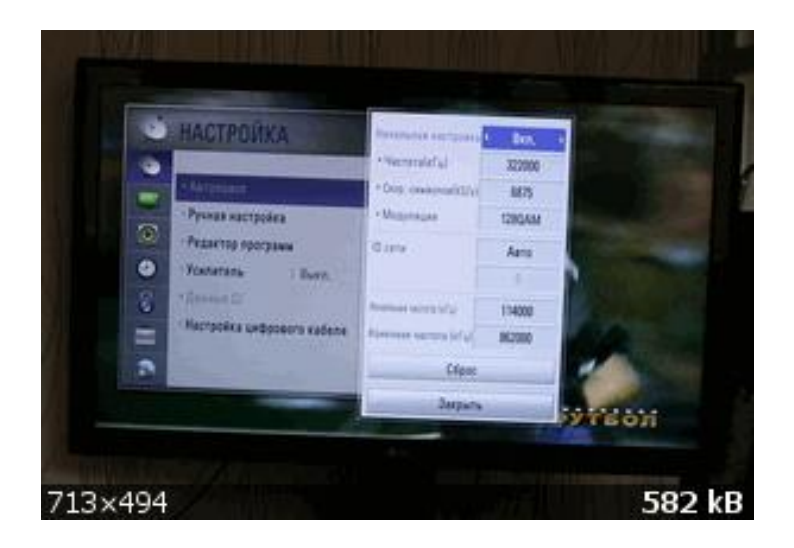

5. Далее выставляем вручную частоту – 322 Мгц, Скорость - 6875 KS/s, Модуляцию – 128QAM

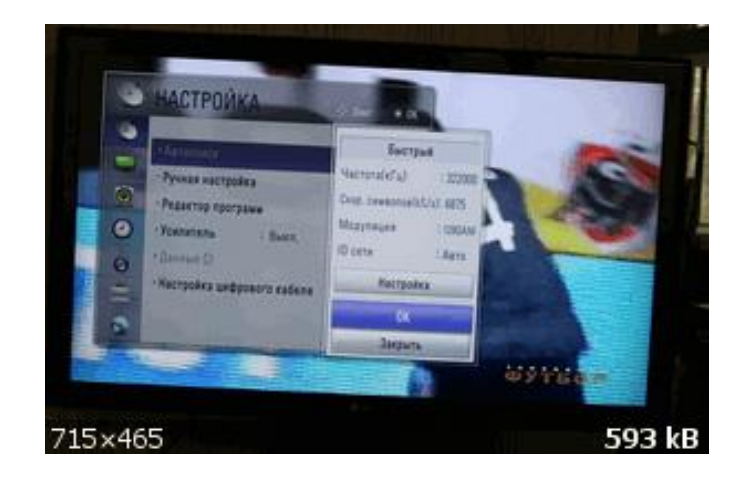

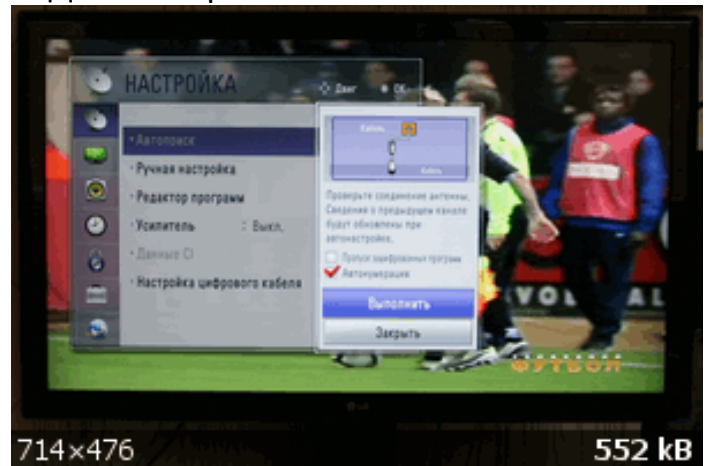

6. Далее закрываем это окно и нажимаем "ОК".

Далее нажимаем ВЫПОЛНИТЬ. Телевизор сам настроит все каналы сначала в цифре, а затем в аналоге.

### Настройка телевизоров Philips

(на примере модели 32 PFL5404H)

# 1. Войдите в главное меню нажав на пульте кнопку [Home] и перейдите в раздел «Конфигурация»

Внимание! Некоторые модели на одной из стадий настройки могут запросить PIN-код. Если вы не устанавливали собственный, попробуйте ввести один из стандартных: 0000, 1111, 1234

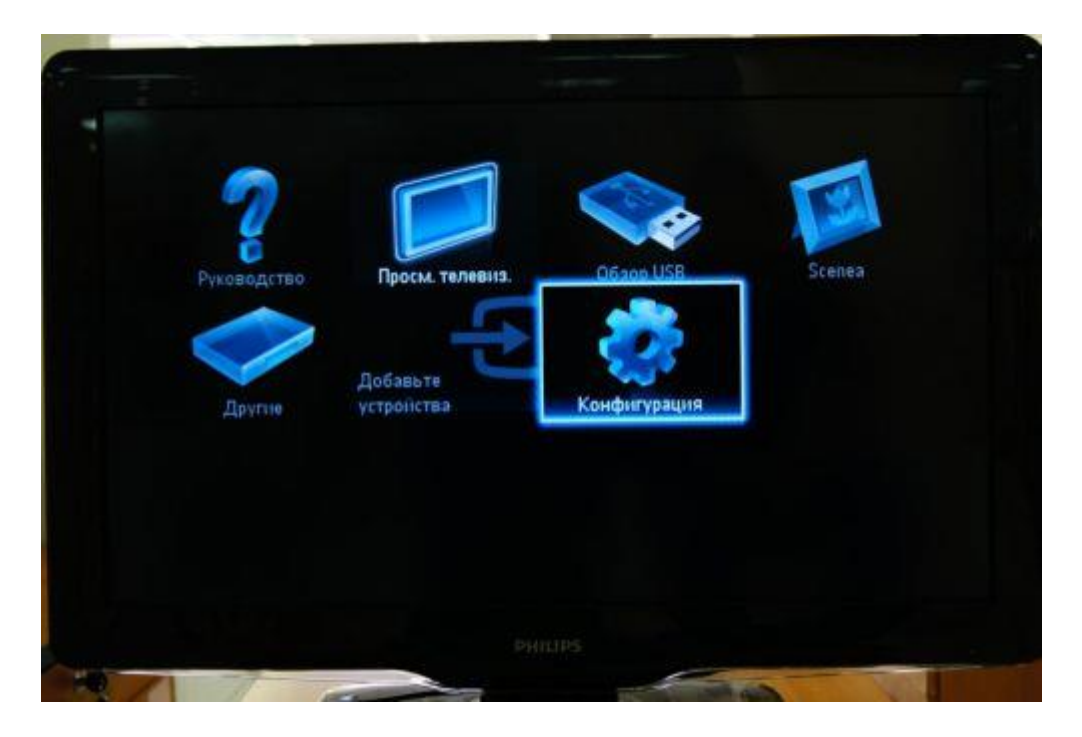

### 2. Выберите пункт «Поиск каналов»

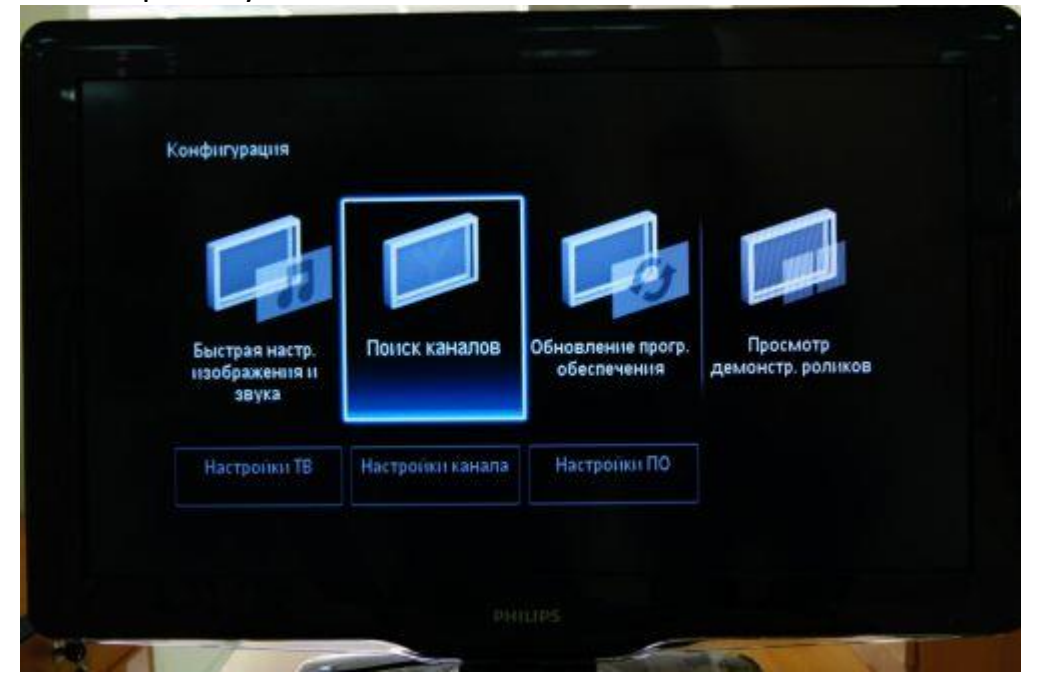

3. Выберите пункт «Переустановка каналов»

| Выберите Обновить                                                | Обновить каналы       |
|------------------------------------------------------------------|-----------------------|
| обновление списка<br>каналов. Выберите                           | Переустановка каналов |
| каналы для поиска и<br>сохранения каналов<br>повторно.<br>Отмена | 12                    |

4. Укажите Россия (можно выбрать любую страну, в которой официально есть вещание цифровых кабельных каналов,

например Германию или Швейцарию)

| Выберите свою страну. | Эстония   |   |
|-----------------------|-----------|---|
|                       | Финляндия |   |
|                       | Франция   |   |
|                       | Германия  |   |
|                       | Греция    |   |
|                       | Венгрия   |   |
|                       | Ирландия  | 0 |
| ×                     | Италия    |   |

# 5. Выберите пункт «Кабельное (DVB-C)»

|   | Функция "Кабель"                      | Антенна (DVB-T)   |
|---|---------------------------------------|-------------------|
|   | аналоговые кабели и<br>цифровые DVB-C | Кабельное (DVB-C) |
| 1 |                                       | 23                |

# 6. Выберите пункт «Установки»

|    | Запустить понск кана | лов. Это займет несколько минут. |   |
|----|----------------------|----------------------------------|---|
|    |                      |                                  |   |
| 15 |                      |                                  | 2 |
|    | Начать               | Установки                        |   |

| Режим скорости пере | Автоматическая |  |
|---------------------|----------------|--|
| Предустановленные   | Ручная         |  |
| Значение символа 1  |                |  |
| Значение символа 2  |                |  |
| Сканирование частот |                |  |
| Перепад частот      |                |  |
| Режим сетевой часто |                |  |
| Сетевая частота     |                |  |

### 7. Выставите режим скорости передачи «Ручная»

### Введите символьную скорость 6875

В зависимости от модели пункт, куда нужно ее вводить может называться «Скорость передачи» или «Значение символа», если таких полей несколько (как на рисунке), то введите скорость хотя бы в одно из них

| Режим скорости пере | Быстрое сканирс     |  |
|---------------------|---------------------|--|
| Предустановленные   | Полное сканирование |  |
| Значение символа 1  |                     |  |
| Значение символа 2  |                     |  |
| Сканирование частот |                     |  |
| Перепад частот      |                     |  |
| Режим сетевой часто |                     |  |
| Сетевая частота     |                     |  |

### 9. Выставите режим сканирования частот «Быстрое сканирование»

10. Выставите перепад частот 8 Мгц

| Режим скорости пере | 1 МГц |  |
|---------------------|-------|--|
| Предустановленные   | 8 МГц |  |
| Значение символа 1  |       |  |
| Значение символа 2  |       |  |
| Сканирование частот |       |  |
| Перепад частот      |       |  |
| Режим сетевой часто |       |  |
| Сетевая частота     |       |  |

11. Выставите режим сетевой частоты «Ручная»

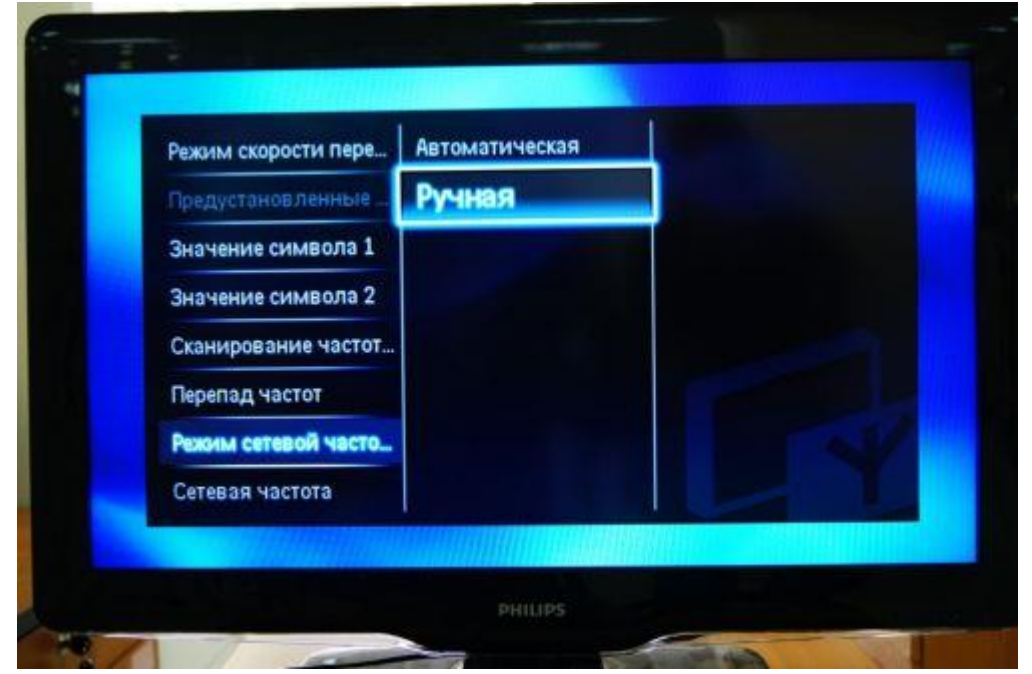

12. Введите сетевую частоту 322000

13. Если вам не нужны аналоговые каналы, установите параметр «Аналоговые каналы» на «Выкл»

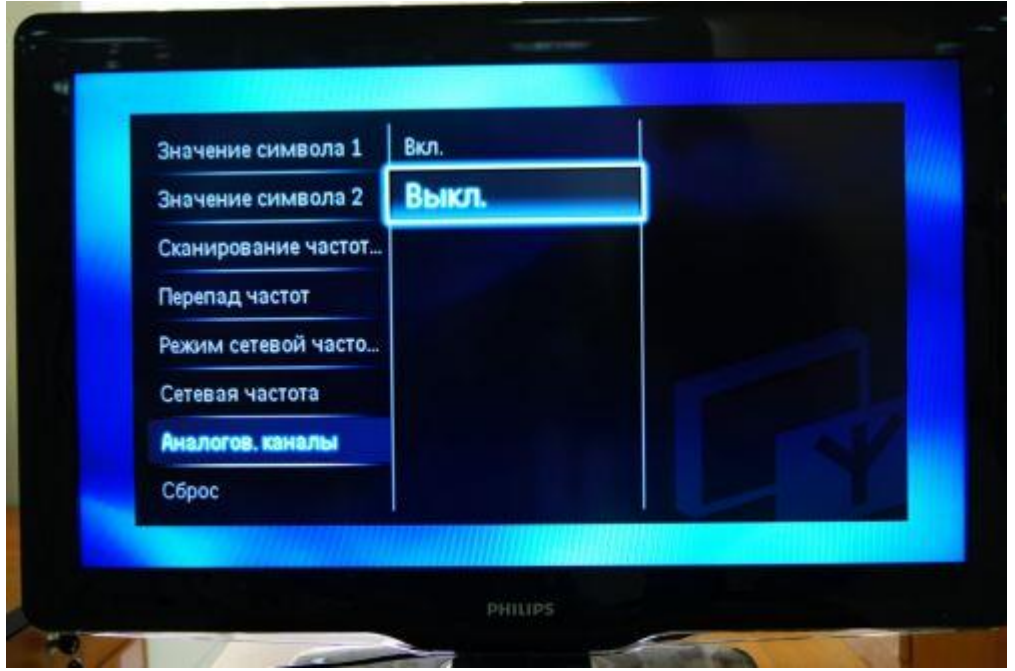

14. Нажмите «Готово» и после этого начните поиск кнопкой «Начать»

| Значение символа 2  |  |
|---------------------|--|
| Сканирование частот |  |
| Перепад частот      |  |
| Режим сетевой часто |  |
| Сетевая частота     |  |
| Аналогов, каналы    |  |
| Сброс               |  |
| Готово              |  |

15. Если все сделано правильно, то телевизор должен найти около 100 телеканалов

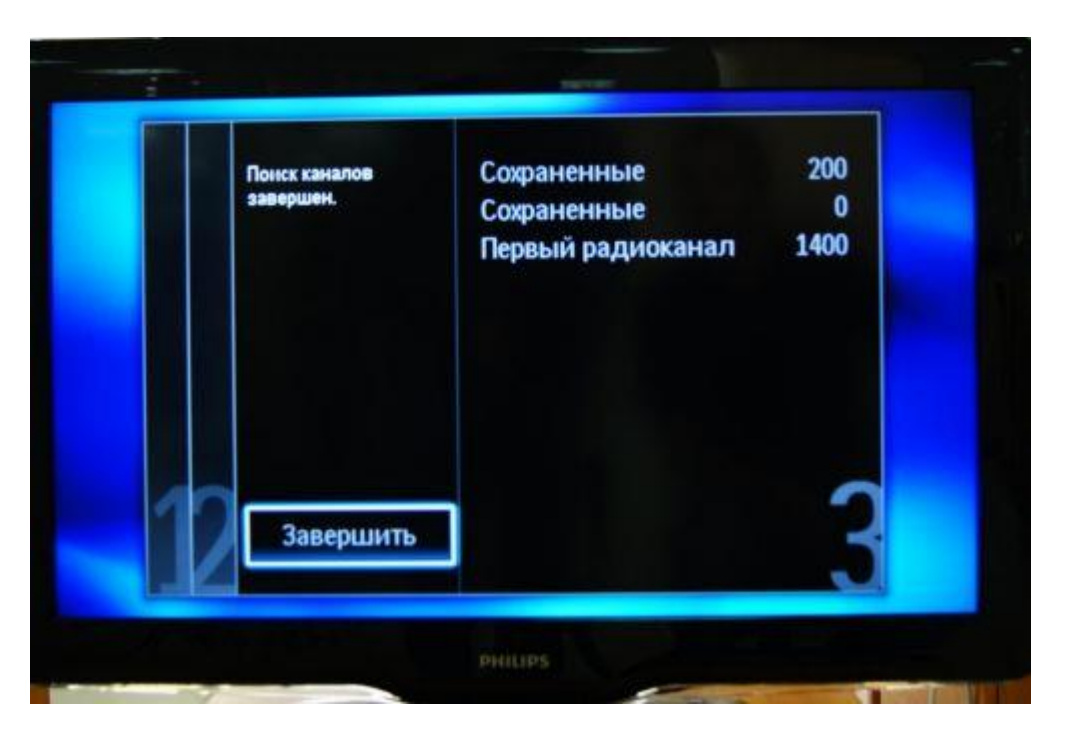

20. По окончании поиска нажимаем «Готово».

### Настройка телевизоров Sony (модели 2010 года и новее)

1. Нажимаем кнопку "МЕНЮ"(у некоторых моделей "HOME"), выбираем пункт "УСТАНОВКИ".

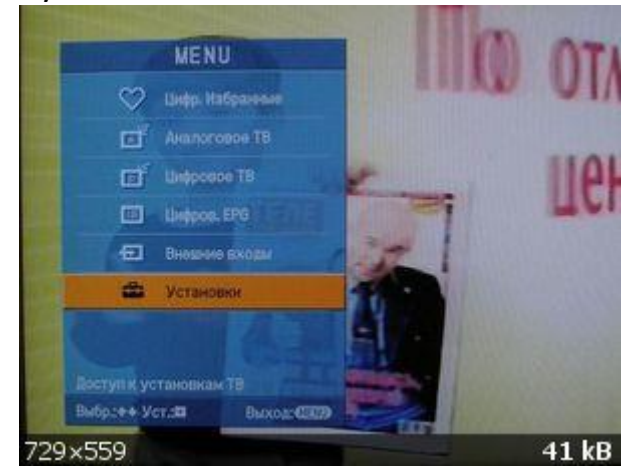

2. В открывшемся окне, выбираем пункт "ЦИФРОВАЯ КОНФИГУРАЦИЯ".

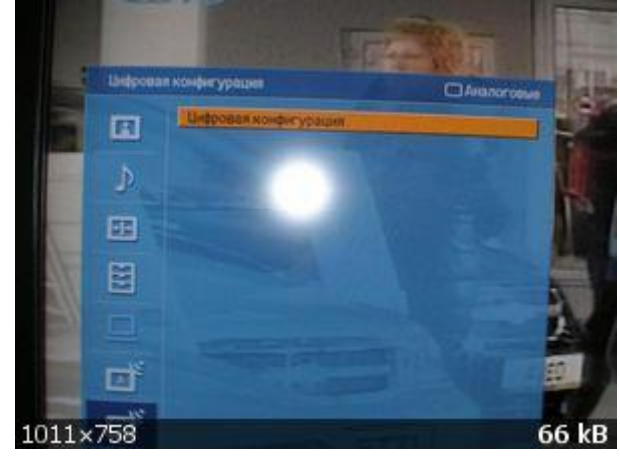

Выбрав этот пункт нажимаем кнопку ОК

3. В появившемся окне выбираем пункт "ЦИФРОВАЯ НАСТРОЙКА".

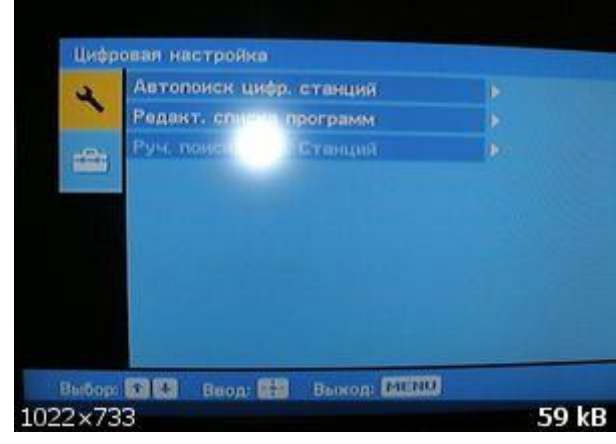

4. Далее выбираем пункт "АВТОПОИСК ЦИФРОВЫХ СТАНЦИЙ".

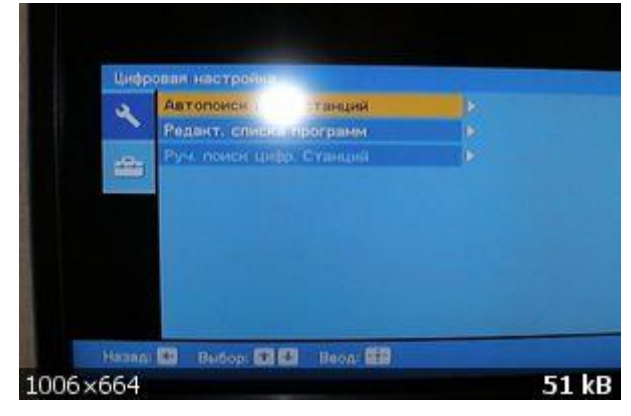

5. Далее на вопрос - "ХОТИТЕ НАЧАТЬ АВТОМАТИЧЕСКИЙ ПОИСК СТАНЦИЙ?" нажимаем кнопку "ОК

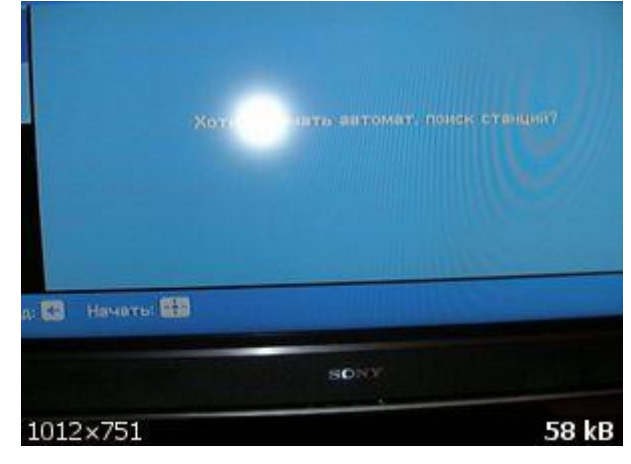

6. В открывшемся окне выбираем "КАБЕЛЬ".

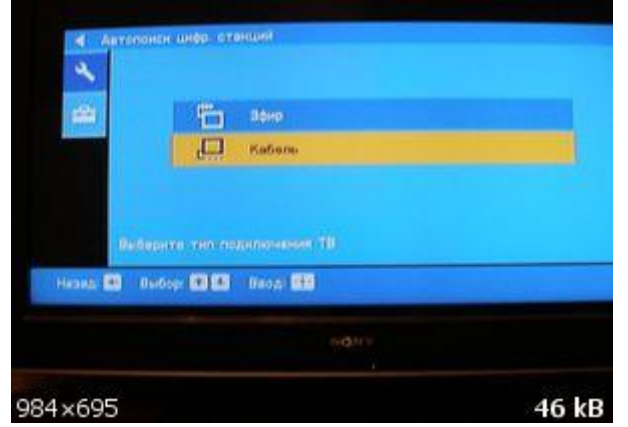

7. В открывшемся окне выбираем "БЫСТРОЕ СКАНИРОВАНИЕ".

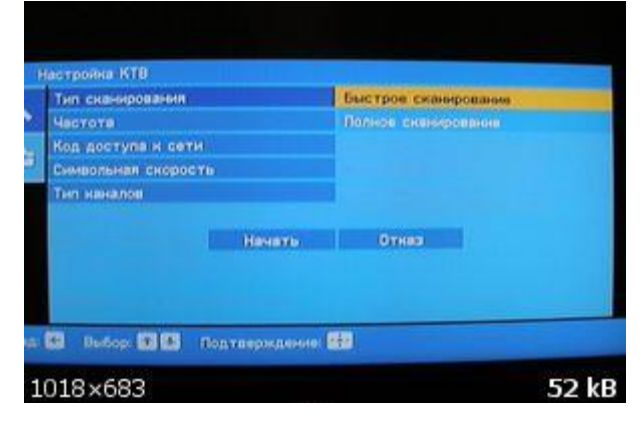

8. Далее выбираем пункт "РУЧНАЯ".

| 100   | астройна КТВ       |              |       |       |
|-------|--------------------|--------------|-------|-------|
|       | Тип сканирования   |              |       |       |
| 2     | Частота            |              | Anto  |       |
|       | Код доступа и сети |              | Ручн. |       |
|       | Симеольная скорост | (b)          |       |       |
|       | Тип наналов        |              |       |       |
|       |                    | Начать       | Отказ |       |
| aatti | 🖬 Baldopi 😭 🖪      | Установиты 🔛 |       |       |
| 10    | 15×659             |              |       | 52 kB |

9. Далее вводим частоту – 322 Мгц

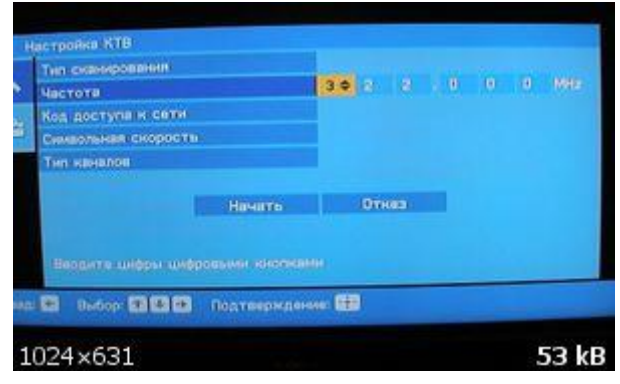

10. Код доступа к сети оставляем "АВТО". Далее вводим СИМВОЛЬНУЮ СКОРОСТЬ – 6875 KS/s. После всего пройденного нажимаем "НАЧАТЬ".

| 22 MHz<br>970<br>875 Maymza |
|-----------------------------|
| ато<br>875 Маутила          |
| 075 MaymXa                  |
|                             |
| ее станини                  |
| Откез                       |
|                             |
|                             |
|                             |
|                             |
|                             |

После этого телевизор найдет весь пакет цифрового ТВ.

### Panasonic

1. На пульте кнопкой "TV" смените режим на "DVB-C".

- 2. Нажмите кнопку «Menu»
- 3. В появившемся окне выберите «Меню настройки DVB-C», ОК
- 4. В появившемся окне выберите пункт «Автонастройка»
- 5. В появившемся окне автонастройки выберите режим поиска «ВСЕ»
- Режим сканирования «Быстрый», остальные настройки «Авто»
- 6. Нажмите "ОК". В течение нескольких секунд происходит поиск.

### SHARP

Если в Вашей модели ТВ предусмотрен приём цифровых каналов, но отсутствует пункт "DTV MENU", то предварительно выберите другую страну – Францию, Швейцарию, Швецию или Финляндию.

- 1. Нажмите кнопку "DTV"
- 2. Нажмите "DTV MENU"
- 3. Выберите "Инсталляция"
- 4. Выберите "Автоинсталляция"
- 5. Нажмите "ОК"

Настройка производится примерно за 5-10 минут.

### Toshiba

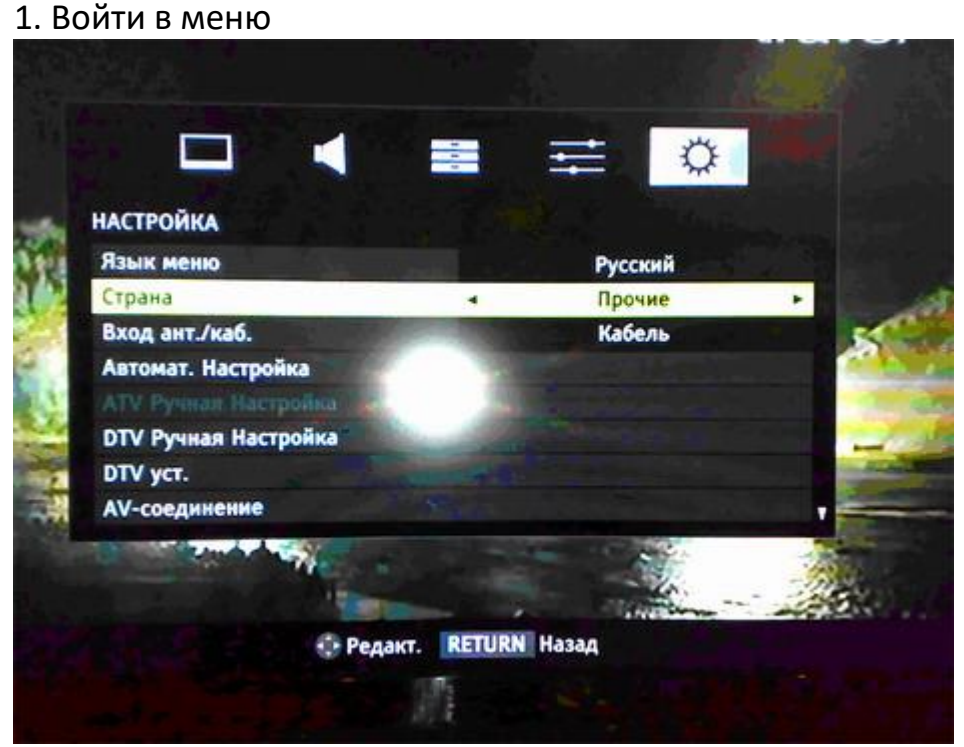

- 2. В пункте меню «Вход ант./кабель» выбрать пункт «Кабель»
- 3. В меню «Автомат. Настройка» задать параметры

Тип сканирования – быстрое сканирование Начальная частота – 322.000 МГц Конечная частота – 858.00 МГц Модуляция 128 QAM Скорость передачи символов – 6875 KS/s